# Viewing Budgets via JSU PAWS

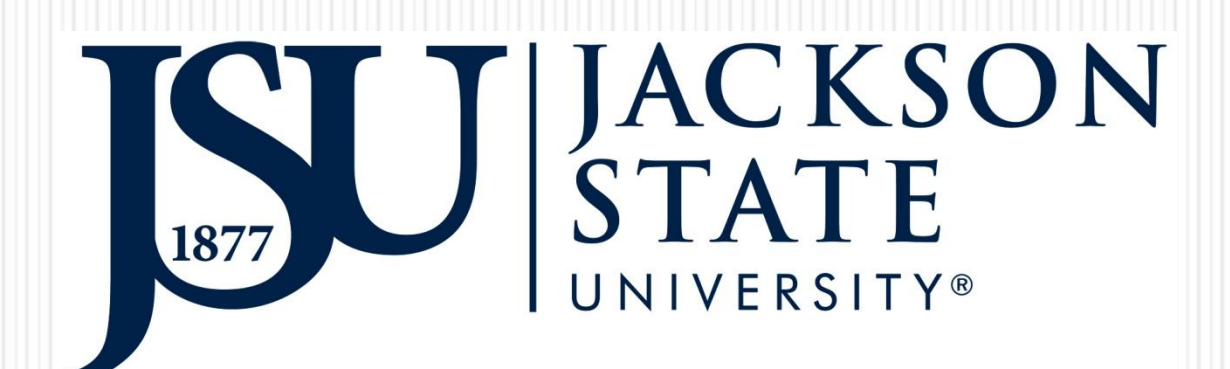

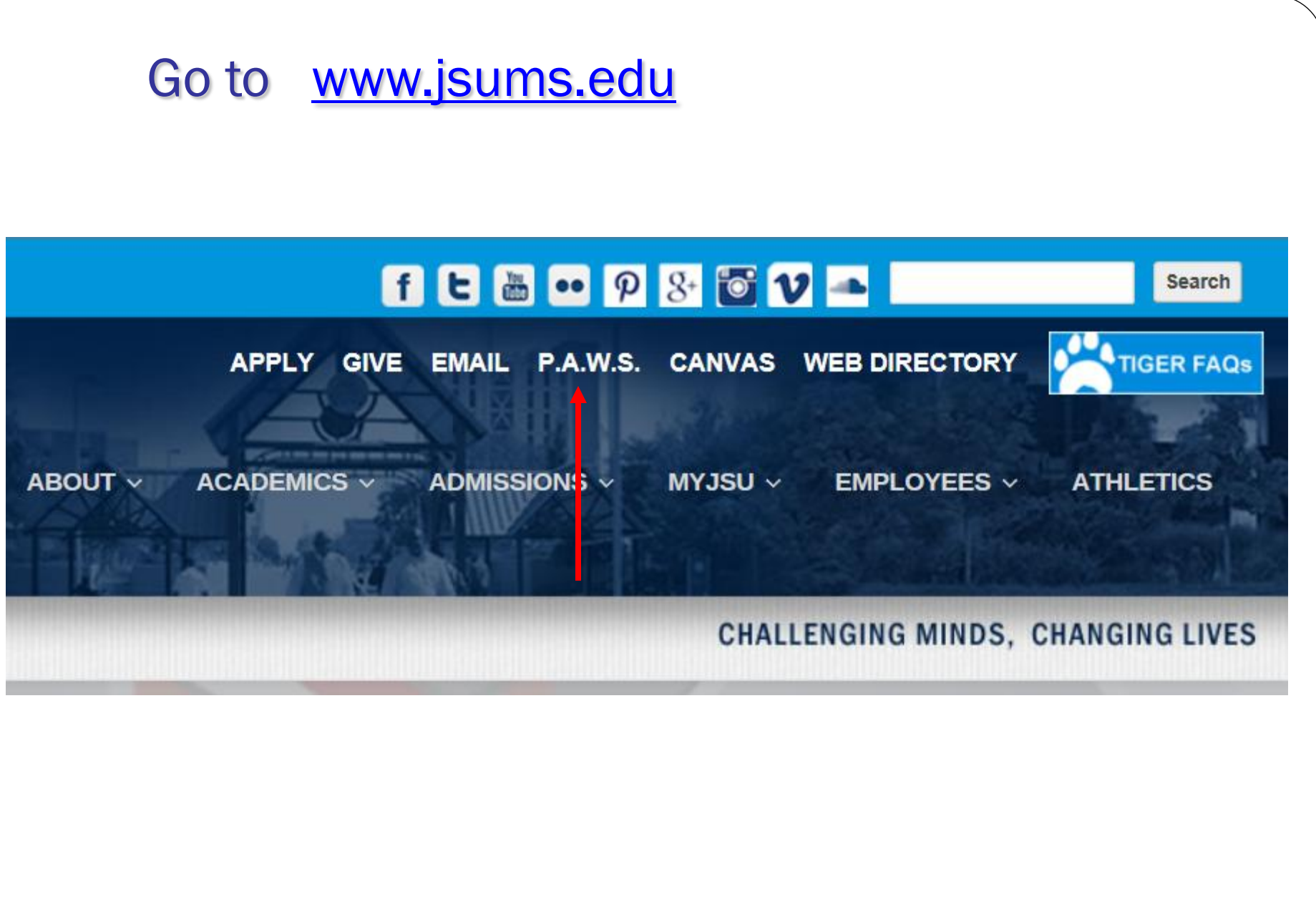

Click JSU P.A.W.S. (Personal Access to Web Services)

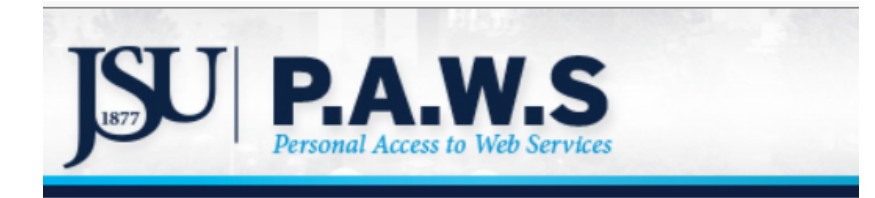

# Click "Enter Secure Area (JSU PAWS)

Jackson State University's Homepage Enter Secure Area (JSU PAWS) Prospective Students Apply for Admission General Financial Aid Campus Directory Class Schedule Course Catalog Alumni and Friends Cayuse 424 Canvas

**RELEASE: 8.8.3** 

3

Enter Your User ID (J#) Enter your PIN Number Click "Login"

| JSU PAWS<br>PERSONAL ACCESS TO WEB SERVICES UNIFIEDDIGITALCAMPUS                                                                                                    |
|----------------------------------------------------------------------------------------------------|
| Please enter your User Identification Number (ID) and your Personal Identification Number (PIN). When finished,<br>select Login.<br>Please Note: ID is Case Sensitive<br>To protect your privacy, please Exit and close your browser when you are finished. |
| User ID:                                                                                                    |
| *** If you do not have your pin number, enter your user id then click: Do not know my PIN?                                                                                                    |

If you do not know your pin, click on the "Do not know my PIN? Icon" Answer a series of question and assign yourself a PIN.

### Select the "Finance" Option

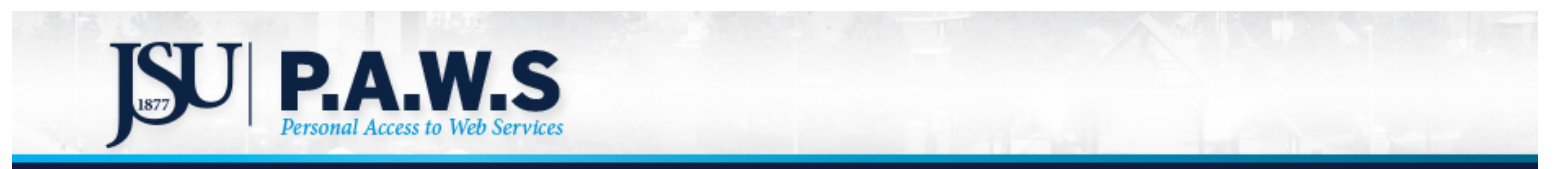

| Personal Information Student Financial Aid Faculty Services Employee Finance                                                                                                    |
|----------------------------------------------------------------------------------------------------|
| Search Go                                                                                                    |
| T T                                                                                                    |
| Main Menu                                                                                                    |
|                                                                                                    |
| Personal Information<br>Update addresses, contact information or marital status; review name or social security number change information; change your P.A.W.S. PIN; customize your directory profile. |
| Student & Financial Aid<br>Apply for Admission, Register, View your academic records and Financial Aid                                                                                                 |
| Faculty & Advisors<br>Enter grades and registration overrides, view class lists and student information, access Degree Works.                                                                          |
| Employee<br>Time sheets, time off, benefits, leave or job data, paystubs, W2 and T4 forms, W4 data.                                                                                                    |
| Canvas                                                                                                    |
| Finance<br>Create or review financial documents, budget information, enter requisitions, check on approvals.                                                                                           |
| Graduation Clearance Approval Process                                                                                                    |
| Activate NetID, Change NetID Password                                                                                                    |
| Reset Your Email Password                                                                                                    |
| RELEASE: 8.8.3                                                                                                    |

© 2018 Ellucian Company L.P. and its affiliates.

Select "Budget Queries" to navigate to the Query Page

| JSU PAWS<br>PERSONAL ACCESS TO WEB SERVICES                                                           |                                                                 |  |  |
|----------------------------------------------------------------------------------------------------|-----------------------------------------------------------------|--|--|
| Personal Information Student and Financial Aid Employee                                               | Finance                                                         |  |  |
| Search Go                                                                                             | RETURN TO MENU SITE MAP HELP EXIT                               |  |  |
| Finance                                                                                               |                                                                 |  |  |
| Budget Queries                                                                                        |                                                                 |  |  |
| Encumbrance Query                                                                                     |                                                                 |  |  |
| Requisition                                                                                           |                                                                 |  |  |
| Approve Documents                                                                                     |                                                                 |  |  |
| View Document                                                                                         |                                                                 |  |  |
| Budget Transfer                                                                                       |                                                                 |  |  |
| Multiple Line Budget Transfer                                                                         |                                                                 |  |  |
| [ Budget Queries   Encumbrance Query   Requisition   Purchase Order   Ap<br>Multiple Line Budget Trar | pprove Documents   View Document   Budget Transfer  <br>hsfer ] |  |  |

#### CREATE A NEW QUERY **OPTION I:** RETRIEVE EXISTING QUERY (See slides 12) **OPTION II:**

# (See slides 6 - 11)

| JSU PAW<br>PERSONAL ACCESS                   | S<br>TO WEB SERVICES                        | UNIFIEDDIGITALCAMPUS                                      |
|----------------------------------------------|---------------------------------------------|-----------------------------------------------------------|
| Personal Information                         | Student and Financial Aid Employee          | Finance                                                   |
| Search                                       | Go                                          | MENU SITE MAP HELP EXIT                                   |
| To create a new query select Retrieve Query. | choose a query type and select Create Query | y. To retrieve an existing query choose a saved query and |
| Create a New Query                           |                                             |                                                           |
| Туре                                         | Budget Status by Account                    |                                                           |
| <b>Retrieve Existing Query</b>               |                                             |                                                           |
| Saved Query                                  | None<br>Retrieve Query                      | ✓                                                         |

| OPTION                                       | I: CREATE A NEW QUERY                                                                               |
|----------------------------------------------|----------------------------------------------------------------------------------------------------|
| To create a new query select Retrieve Query. | choose a query type and select Create Query. To retrieve an existing query choose a saved query and |
| Create a New Query                           |                                                                                                    |
| Туре                                         | Budget Status by Account                                                                            |
|                                              | Budget Status by Account                                                                            |
|                                              | Budget Status by Organizational Hierarchy<br>Budget Quick Query                                     |
| Retrieve Existing Query                      |                                                                                                    |
| Saved Query                                  | None 🔽                                                                                              |
|                                              | Retrieve Query                                                                                      |

•Select <u>Budget Status by Account</u> to view budget information for organizations detailed by account.

•Select <u>Budget Status by Organizational Hierarchy</u> to view summarized budget information using Organization codes.

•For this tutorial, select Budget Status By Account. Then select, "Create Query"

Select the appropriate check boxes for your query. (This will select the ledger data columns to display on the report) Then select "Continue"

| JSU PAWS<br>PERSONAL ACCESS TO | 5<br>> w |                       |          | UN            |  |
|--------------------------------|----------|-----------------------|----------|---------------|--|
| Personal Information           | =ina     | ncial Aid Employee    | e Fina   | ince          |  |
| Search                         |          | Go                    |          |               |  |
| Budget Queries                 | 5        |                       |          |               |  |
| Select the Operating Led       | lger     | . Data columns to dis | splay or | n the report. |  |
| Adopted Budget                 | <b>~</b> | Year to Date          |          |               |  |
| 🔲 Budget Adjustment            | >        | Encumbrances          |          |               |  |
| Adjusted Budget                | >        | Reservations          |          |               |  |
| 🔲 Temporary Budget             |          | Commitments           |          |               |  |
| Accounted Budget               | >        | Available Balance     |          |               |  |
| Save Query as:                 |          |                       |          |               |  |
| Shared                         |          |                       |          |               |  |
| Continue                       |          |                       |          |               |  |

| 1. | Fiscal year: 2008 -                           | Fiscal period: 04  2. Comparison Fiscal period: None | Figure I require de                                                 |
|----|-----------------------------------------------|------------------------------------------------------|---------------------------------------------------------------------|
| 3. | Commitment Type: All Chart of Accounts J Fund | Index 4.                                             | <u>Fiscal periods</u><br>01 – July<br>02 – August<br>03 – September |
| 5. | Organization                                  | Location<br>Fund Type                                | 04 — October<br>05 — November<br>06 — December                      |
| 6. | Account Program                               | Account Type                                         | 07 – January<br>08 – February<br>09 – March                         |
|    | Save Query as:                                |                                                      | 10 — April<br>11 — May                                              |
|    | □ Shared<br>Submit Query                      |                                                      | 12 – June<br>13 – Year to date<br>14 – Year to date                 |

#### **Enter the required parameters for your query:**

- 1. Fiscal Year:
- 2. Fiscal Period:
- 3. Chart of Accounts:

- 2008/2009 See Fiscal Periods above
- J Jackson State University

#### Enter the correct code to view your budget:

- 4. Index # (old FRS account number); <u>or</u> Enter Fund Code (If you use the index# the next screen will automatically populate the fund and organization)
- 5. Enter organization <u>or</u> grant code;
- 6. Account code is optional. If you leave the account code field blank, the query will retrieve all applicable account codes.

\*\* Tip: To query by account, you may enter any account code or any part of the account code followed by the % sign, i.e. enter 6% or 610% for all accounts beginning with 6... or 610...\*\* Click "Submit Query"

## The available balance is \$201,363.37. (Year to date)-(Encumbrances)-(Reservations)=Available Balance

| Query R  | uery Results                     |                               |                           |                           |                           |                                |  |  |
|----------|----------------------------------|-------------------------------|---------------------------|---------------------------|---------------------------|--------------------------------|--|--|
| Account  | Account Title                    | FY09/PD14<br>Accounted Budget | FY09/PD14 Year<br>to Date | FY09/PD14<br>Encumbrances | FY09/PD14<br>Reservations | FY09/PD14<br>Available Balance |  |  |
| 590025   | Miscellaneous Income             | 0.00                          | 216,037.58                | 0.00                      | 0.00                      | ( 216,037.58)                  |  |  |
| 650045   | College Work Study               | 2,000.00                      | 752.38                    | 0.00                      | 0.00                      | 1,247.62                       |  |  |
| 710015   | Travel in Private<br>Vehicle ISO | 17.88                         | 0.00                      | 17.88                     | 0.00                      | 0.00                           |  |  |
| 710035   | Out State Meals and<br>Lodging   | 1,260.19                      | 0.00                      | 1,260.19                  | 0.00                      | 0.00                           |  |  |
| 710050   | Travel in Public Vehicle<br>OSO  | 410.71                        | ( 200.00)                 | 410.71                    | 0.00                      | 200.00                         |  |  |
| 710065   | Other Travel Cost                | 132.69                        | 0.00                      | 132.69                    | 0.00                      | 0.00                           |  |  |
| 710070   | Conference<br>Registration Fee   | 991.90                        | 0.00                      | 991.90                    | 0.00                      | 0.00                           |  |  |
| 725015   | Other Prof Fees Serv             | 0.00                          | 167.20                    | 0.00                      | 0.00                      | ( 167.20)                      |  |  |
| 731050   | Postage                          | 0.00                          | 1,523.99                  | 0.00                      | 0.00                      | ( 1,523.99)                    |  |  |
| 752005   | Printing/Binding -<br>External   | 3,503.02                      | 0.00                      | 1,011.27                  | 0.00                      | 2,491.75                       |  |  |
| 752030   | Office<br>Supplies/Materials     | 5,644.70                      | 541.00                    | 565.00                    | 0.00                      | 4,538.70                       |  |  |
| 770080   | Fee Waivers - ROTC               | 7,500.00                      | 7,500.00                  | 0.00                      | 0.00                      | 0.00                           |  |  |
| 782005   | OF Mach, FRN, Fix, E             | 5.05                          | 0.00                      | 0.00                      | 0.00                      | 5.05                           |  |  |
| 784015   | Data Processing Equip            | 47.00                         | 0.00                      | 0.00                      | 0.00                      | 47.00                          |  |  |
| Report T | otal (of all records)            | ( 21,513.14)                  | 205,753.01                | ( 4,389.64)               | 0.00                      |                                |  |  |

Download All Ledger Columns Download S

Download Selected Ledger Columns

Save Query as

📃 Shared

You may download budget query data to a Microsoft Excel spreadsheet by clicking "Download all or selected ledger columns".

| 725015                                                                                                    | 5 Other Prof Fees Serv           | 0.00         | 167.20     | 0.00        |          |
|----------------------------------------------------------------------------------------------------|----------------------------------|--------------|------------|-------------|----------|
| 731050                                                                                                    | ) Postage                        | 0.00         | 1,523.99   | 0.00        |          |
| 752005                                                                                                    | 5 Printing/Binding -<br>External | 3,503.02     | 0.00       | 1,011.27    |          |
| 752030                                                                                                    | ) Office<br>Supplies/Materials   | 5,644.70     | 541.00     | 565.00      |          |
| 770080                                                                                                    | ) Fee Waivers - ROTC             | 7,500.00     | 7,500.00   | 0.00        |          |
| 782005                                                                                                    | 5 OF Mach, FRN, Fix, E           | 5.05         | 0.00       | 0.00        |          |
| 784015                                                                                                    | 5 Data Processing Equip          | 47.00        | 0.00       | 0.00        |          |
| Report <sup>-</sup>                                                                                                    | Total (of all records)           | ( 21,513.14) | 205,753.01 | ( 4,389.64) | Click to |
| Download All Ledger Columns Download Selected Ledger Columns Columns C |                                  |              |            |             |          |
| 📃 Shai                                                                                                    | red                              |              |            |             |          |

To save this query, enter the selected name for the query and click "save query as" button. **This query will be named finance101** 

### OPTION II: RETRIEVE EXISTING QUERY

| JSU PAWS<br>PERSONAL ACCESS TO W                           |                                                                                                    | UNIFIE                | EDDIGITAL         |            |
|------------------------------------------------------------|----------------------------------------------------------------------------------------------------|-----------------------|-------------------|------------|
| Personal Information Fina<br>Search                        | None<br>finance101 (Personal)<br>635321 State Vet (Shared)<br>635321 State Vet. (Shared)<br>100000 (Shared)<br>114100 FOOTBALL (Shared)                     |                       |                   | – Qı<br>pr |
| Budget Queries<br>To create a new query<br>Retrieve Query. | 114380 (Shared)<br>114400 (Shared)<br>114400 Perkins (Shared)<br>115020 (Shared)<br>115020 Nielsen (Shared)<br>12/08/04 (Shared)                            |                       | To retrieve an ex |            |
| Create a New Query<br>Type                                 | 2004-05 School Year (Shared)<br>2005 Budget Status (Shared)<br>2006 Budget Status (Shared)<br>2006 QUERY (Shared)<br>2007 Query (Shared)<br>217110 (Shared) |                       |                   |            |
| Retrieve Existing Query<br>Saved Query                     | 250000 (Shared)<br>None                                                                                                    | <ul> <li>✓</li> </ul> |                   |            |
|                                                            | Retrieve Query                                                                                                    |                       |                   |            |

# Query that was previously saved

### **To Retrieve an Existing Query**

In the "Retrieve Existing Query" Drop-down box, Scroll to select the query you would like to retrieve Then select "Retrieve Query"

## FOR QUESTIONS AND CONCERNS

- CONTACT:
  - Keilani Vanish
    - 601-979-0330
    - <u>Keilani.r.vanish@jsums.edu</u>